| How to access your system specifications?                                                                               | Programmes (1)<br>Image: State State St |
|----------------------------------------------------------------------------------------------------|----------------------------------------------------------------------------------------------------|
| <ol> <li>Go to the Windows menu (in the bottom left corner)<br/>and type "Dxdiag" in the research bar</li> </ol>        |                                                                                                    |
| <ol> <li>Open Dxdiag. All information you are asked about<br/>can be found in the first two tabs. See below:</li> </ol> | Voir plus de résultats     dxdiag      X Arrêter                                                                                                    |

| ſ                       | S Outil de diagnostic DirectX                                                                                                    |                     |
|-------------------------|----------------------------------------------------------------------------------------------------|---------------------|
|                         | Système Affichage 1 Affichage 2 Son 1 Son 2 Entrée                                                                                                    |                     |
|                         | Cet outil vous permet d'obtenir des informations détaillées sur les composants et pilotes DirectX installés sur votre système.                                                        |                     |
|                         | Si vous connaissez l'origine de ce problème, diquez sur l'onglet approprié. Sinon, diquez sur Page suivante ci-dessous pour afficher chaque<br>page l'une après l'autre.              |                     |
|                         | Informations système                                                                                                    |                     |
|                         | Date/heure du jour : jeudi 11 mai 2017, 17:26:04<br>Nom de l'ordinateur : <u>FOCUSP001</u>                                                                                            |                     |
| Your operating system   | erating system Système d'exploitation : Windows 7 Professionne 64 bits 6.1, version 7601) Langue : français (Paramètres régionaux : français)                                         |                     |
|                         | Fabricant du système : ASUS<br>Modèle du système : AII Series                                                                                                    | ·                   |
|                         | BIOS : BIOS Date: 10/25/13 17:13:12 Ver: 09.03                                                                                                    | Amount of CPU cores |
| Your CPU brand          | Mémoire - 16384MB RAM                                                                                                    | CPU's speed         |
| Your memory             | Fichier de pagination : 13043 Mo utilisé(s), 19599 Mo disponible(s)<br>Version DirectX :<br>DirectX 11                                                                                |                     |
|                         | Rechercher les signatures numériques WHQL                                                                                                    |                     |
| Your version of DirectX | DxDiag 6.01.7601.17514 32 bits Unicode Copyright © 1998-2006 Microsoft Corporation. Tous droits réservés.                                                                             |                     |
|                         | Aide         Exécuter DxDiag 64 bits         Page suivante         Enregistrer toutes les informations         Quitter                                                                |                     |
| ſ                       | Outil de diagnostic DirectX                                                                                                    |                     |
|                         | Svetème Affichage 1 Affichage 2 Son 1 Son 2 Fritrée                                                                                                    |                     |
|                         | Périphérique Pilotes                                                                                                    |                     |
| Y                       | Nom:         NVIDIA GeForce GTX 780         Pilote principal : nvd3dumx.dll,nvwgf2umx.dll,nvwgf2           Constructeur :         NVIDIA         Version : 21.21.13.7306              |                     |
| Your GPU model          | Type de processeur : GeForce GTX 780         Date : 01/10/2016 23:15:29           Type de convertisseur : Integrated RAMDAC         Signé WHQL : n/a                                  |                     |
|                         | Mémoire totale approx.:         4095 MB         Version DDI :         11           Mode d'affichage :         1920 x 1080 (32 bit) (60Hz)         Modèle de pilote :         WDDM 1.1 |                     |
| GPU dedicated memory    | Écran : Moniteur Plug-and-Play générique                                                                                                    |                     |
|                         | Fonctionnalités DirectX                                                                                                    |                     |
|                         | Accélération DirectDraw : Activé                                                                                                    |                     |
|                         | Accélération Direct3D : Activé                                                                                                    |                     |
|                         | Acceleration de texture AGP : Active                                                                                                    |                     |
|                         | Remarques  Aucun problème n'a été détecté.                                                                                                    |                     |
|                         |                                                                                                    |                     |
|                         |                                                                                                    |                     |
| l                       | Aide Exécuter DxDiag 64 bits Page suivante Enregistrer toutes les informations Quitter                                                                                                |                     |